# CUCM 6.x/7.x - Registrar ATA 186/187

# Contents

Introduction Prerequisites Requirements Componentes Utilizados Conventions Configuração Verificar Troubleshoot Não é possível adicionar a segunda linha no CUCM ao ATA 187 Informações Relacionadas

## **Introduction**

Este documento descreve as etapas para registrar um servidor ATA com o Cisco Unified Communications Manager (CM) 6.x/7.x.

## **Prerequisites**

### **Requirements**

Não existem requisitos específicos para este documento.

#### **Componentes Utilizados**

As informações neste documento são baseadas nestas versões de software e hardware:

- Cisco Unified CM 6.x e posterior.
- Cisco ATA 186/187 versão 3.2 (4).

The information in this document was created from the devices in a specific lab environment. All of the devices used in this document started with a cleared (default) configuration. If your network is live, make sure that you understand the potential impact of any command.

### **Conventions**

Consulte as <u>Convenções de Dicas Técnicas da Cisco para obter mais informações sobre</u> <u>convenções de documentos.</u>

# **Configuração**

#### Execute estas etapas para registrar um ATA com o Cisco Unified CM.

- 1. Descarregue o arquivo de firmware ATA ata\_03\_02\_04\_sccp\_090202\_a.zip da seção Download de software da Cisco (somente clientes\_registrados).
- 2. Agora, você precisa criar o arquivo ATADefault.cnf.xml. Copie esta configuração em um editor de texto e salve-a como ATADefault.cnf.xml. Certifique-se de especificar o endereço IP do servidor TFTP onde necessário.

```
<device>
<devicePool>
<callManagerGroup>
<members>
<member priority="0">
<callManager>
<ports>
<ethernetPhonePort>2000</ethernetPhonePort>
</ports>
<processNodeName>IP ADDRESS OF YOUR TFTP SERVER</processNodeName>
</callManager>
</member>
</members>
</callManagerGroup>
</devicePool>
<loadInformation>ATA030204SCCP090202A.zup</loadInformation>
<vendorConfig>
<videoCapability>1</videoCapability>
<spanToPCPort>0</spanToPCPort>
</vendorConfig>
</device>
```

- 3. Instale qualquer servidor TFTP suportado pela Cisco em seu PC.**Nota:** Certifique-se de que este PC esteja acessível a partir do ATA.
- 4. Copie o arquivo firmware e o arquivo .xml no diretório raiz tftp.
- 5. Acesse ATA através do navegador da Web em http://IP endereço do ATA 186/dev.
- 6. Especifique o caminho do endereço do servidor tftp no campo URL Tftp.
- 7. Especifique o endereço do Cisco Unified CM no campo CA0orCM0.
- 8. Clique em Apply para que as alterações entrem em vigor.

### **Verificar**

No momento, não há procedimento de verificação disponível para esta configuração.

### **Troubleshoot**

Esta seção fornece informações que podem ser usadas para o troubleshooting da sua configuração.

#### Não é possível adicionar a segunda linha no CUCM ao ATA 187

O problema é que você não pode adicionar uma segunda linha no Cisco Unified CM ao ATA 187.

O ATA 187 registra automaticamente no Cisco Unified CM com dois endereços MAC. Um é o endereço MAC de sua tampa traseira, o outro é o MAC deslocado (por exemplo, MAC é AABBCCDDEEFF e MAC deslocado é BBCCDDEEFF01 ). Para resolver esse problema, você precisa usar o MAC deslocado para fornecer a segunda porta de um DN.

# Informações Relacionadas

- <u>Cisco ATA 180 Series Analog Telephone Adaptors</u>
- <u>Suporte à Tecnologia de Voz</u>
- Suporte aos produtos de Voz e Comunicações Unificadas
- <u>Troubleshooting da Telefonia IP Cisco</u>
- Suporte Técnico e Documentação Cisco Systems